# Przygotowanie środowiska pod warsztaty z Android Espresso

# Spis dokumentu:

| Wymagania:                             | 1  |
|----------------------------------------|----|
| Instalacja Java SE Development Kit 8   | 2  |
| Instalacja Android Studio              | 5  |
| Uruchomienie i synchronizacja projektu | 13 |

## Wymagania:

- Java SE Development Kit 8;
- Android Studio + odpowiednie SDK;
- Aplikacja do testów;
- Emulator Android (opcjonalnie);

Uwaga: cała instalacja wymaga około 20GB wolnego miejsca na dysku

intive

#### Instalacja Java SE Development Kit 8

 Pobieramy odpowiednią dla naszego systemu wersję JDK: <u>http://www.oracle.com/technetwork/java/javase/downloads/jdk8-downloads-2133151.html</u>

| ORACLE                                                                                                    | Sign In/Register Help Country ~ Co<br>Products Solutions Dov                                                                                                    | nmunities V I am a V I want to V Search Q                                                                                                    | OTN                                                                              |
|----------------------------------------------------------------------------------------------------|----------------------------------------------------------------------------------------------------|----------------------------------------------------------------------------------------------------|----------------------------------------------------------------------------------|
| Java SE<br>Java SE<br>Java EE<br>Java ME<br>Java SE Support<br>Java SE Advanced & Suite<br>Java Embedded<br>Java DB<br>Web Tier | Va > Java SE > Downloads<br>Overview Downloads Documer<br>Java SE Development I<br>Thank you for downloading this relea<br>(JDK™). The JDK is a development e<br>using the Java programming languag<br>The JDK includes tools useful for dev<br>language and running on the Java pla<br>See also: | ation       Community       Technologies       Training         it 8 Downloads       Java SE         o of the Java ™ Platform, Standard Edition Development Kit       Java AE         vironment for building applications, applets, and components       Java Card         Joing and testing programs written in the Java programming form.       Java Aission                                                                                                    | is and Tools<br><u>d Glassfish</u><br><u>DE</u><br><u>n Control</u><br>tesources |
| Java Card<br>Java TV<br>New to Java<br>Community<br>Java Magazine                                                               | Java Developer Newsletter: Fror<br>Technology, and subscribe to J<br>Java Developer Day hands-on w<br>Java Magazine<br>JDK 8u101 Checksum<br>JDK 8u102 Checksum                                                                                                    | your Oracle account, select Subscriptions, expand<br>/a.<br>rkshops (free) and other events                                                                                                    | <u>ticles</u><br><u>Videos</u><br><u>tine</u>                                    |
|                                                                                                    | Java SI<br>You must accept the Oracle Bina<br>Accept Licen<br>Product / File Description                                                                                                    | Development Kit 8u101 <ul> <li><u>Java.net</u></li> <li><u>Development Kit 8u101</u></li> <li><u>Developer T</u></li> <li><u>Developer T</u></li> <li><u>Tutorials</u></li> <li><u>Java.com</u></li> </ul> e Agreement       O Decline License Agreement <u>Java.com</u> File Size       Download                                                                                                    | <u>'raining</u>                                                                  |
|                                                                                                    | Linux ARM 32 Hard Float ABI<br>Linux ARM 64 Hard Float ABI<br>Linux x86<br>Linux x86<br>Linux x64<br>Mac OS X<br>Solaris SPARC 64-bit<br>Solaris x64<br>Solaris x64<br>Solaris x64<br>Windows x86                                                                                                 | 77.77 MB     jdk-8u101-linux-arm32-vfp-hflttar.gz       74.72 MB     jdk-8u101-linux-arm64-vfp-hflttar.gz       160.28 MB     jdk-8u101-linux-i586.rpm       174.96 MB     jdk-8u101-linux-i586.tar.gz       158.27 MB     jdk-8u101-linux-i586.tar.gz       122.95 MB     jdk-8u101-linux-i586.tar.gz       227.36 MB     jdk-8u101-linux-i586.tar.gz       227.36 MB     jdk-8u101-linux-s64.tar.gz       227.36 MB     jdk-8u101-solaris-sparcv9.tar.Z       98.96 MB     jdk-8u101-solaris-sparcv9.tar.Z       96.78 MB     jdk-8u101-solaris-k64.tar.gz       140.33 MB     jdk-8u101-solaris-k64.tar.gz       188.32 MB     jdk-8u101-solaris-is86.exe |                                                                                  |

• Otwieramy pobrany plik i przechodzimy przez instalator, korzystając z domyślnych ustawień instalatora:

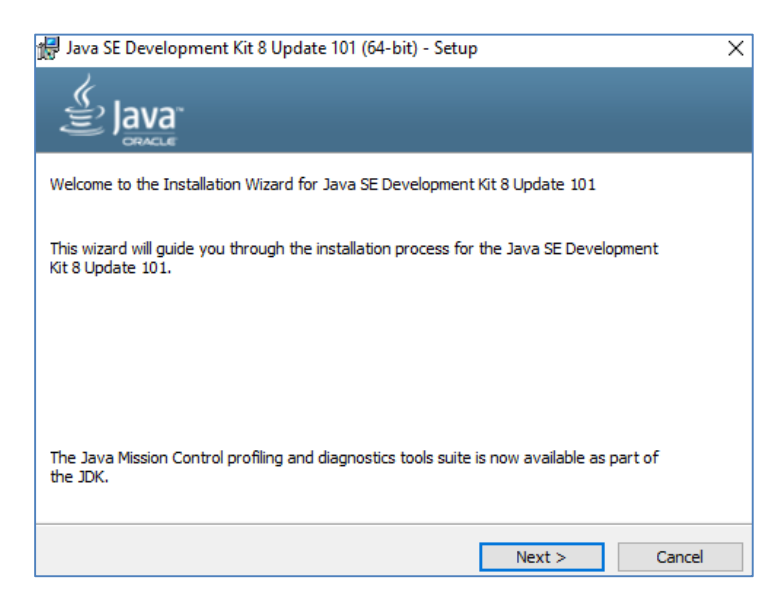

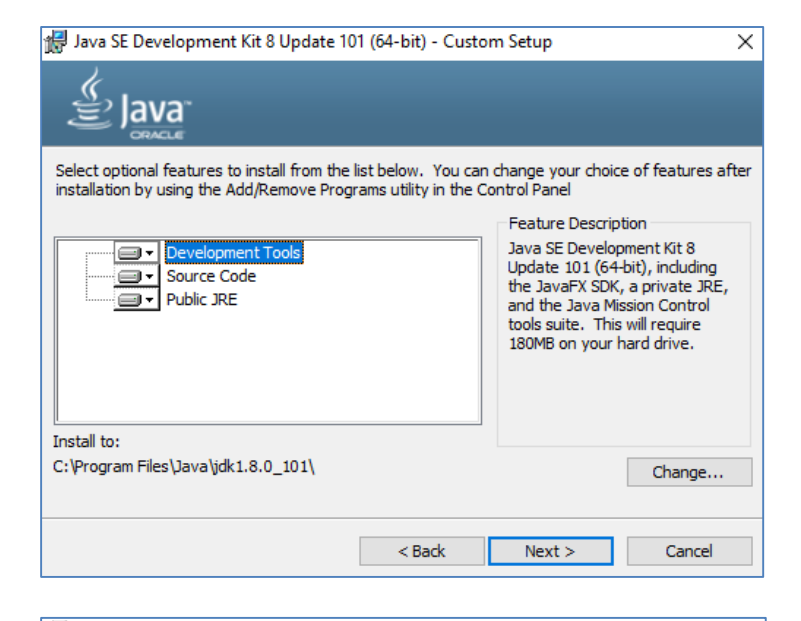

闘 Java SE Development Kit 8 Update 101 (64-bit) - Progress ー

| <u>ڪ</u> اava |      |   |      |
|---------------|------|---|------|
| Status:       |      |   |      |
|               |      | - |      |
|               |      |   |      |
|               |      |   |      |
|               |      |   |      |
|               |      |   |      |
|               | <br> |   | <br> |
|               |      |   |      |

| Java Setup - Destination Folder                       | -   |        | × |
|-------------------------------------------------------|-----|--------|---|
|                                                       |     |        |   |
| Destination Folder                                    |     |        |   |
| Click "Change" to install Java to a different folder. |     |        |   |
| Install to:<br>C:\Program Files\Java\jre1.8.0_101     | Cha | ange   |   |
| < Back                                                |     | Next > |   |

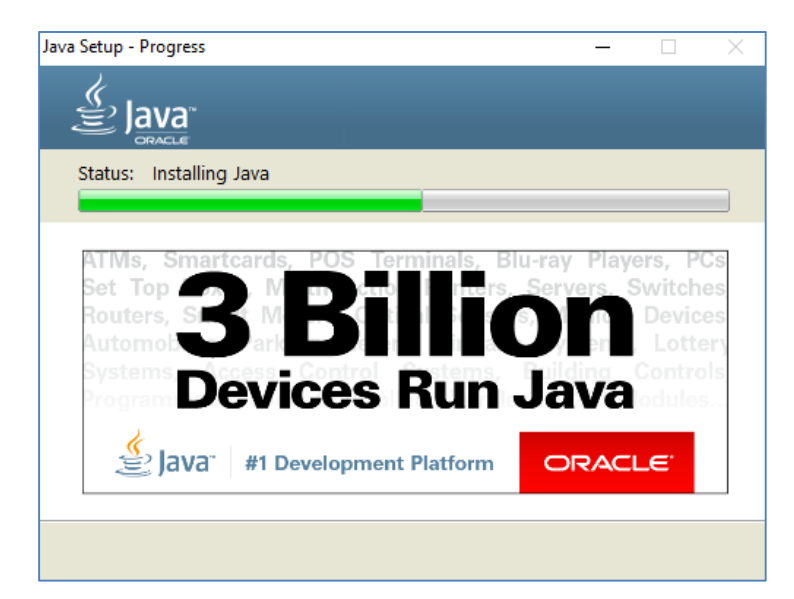

| 🛃 Java SE Development Kit 8 Update 101 (64-bit) - Complete                                                                                               | × |
|----------------------------------------------------------------------------------------------------|---|
|                                                                                                    |   |
| Java SE Development Kit 8 Update 101 (64-bit) Successfully Installed                                                                                     |   |
| Click Next Steps to access tutorials, API documentation, developer guides, release notes<br>and more to help you get started with the JDK.<br>Next Steps |   |
| Close                                                                                                    |   |

#### Instalacja Android Studio

 Pobieramy odpowiednią dla naszego systemu wersję Android Studio: https://developer.android.com/studio/index.html

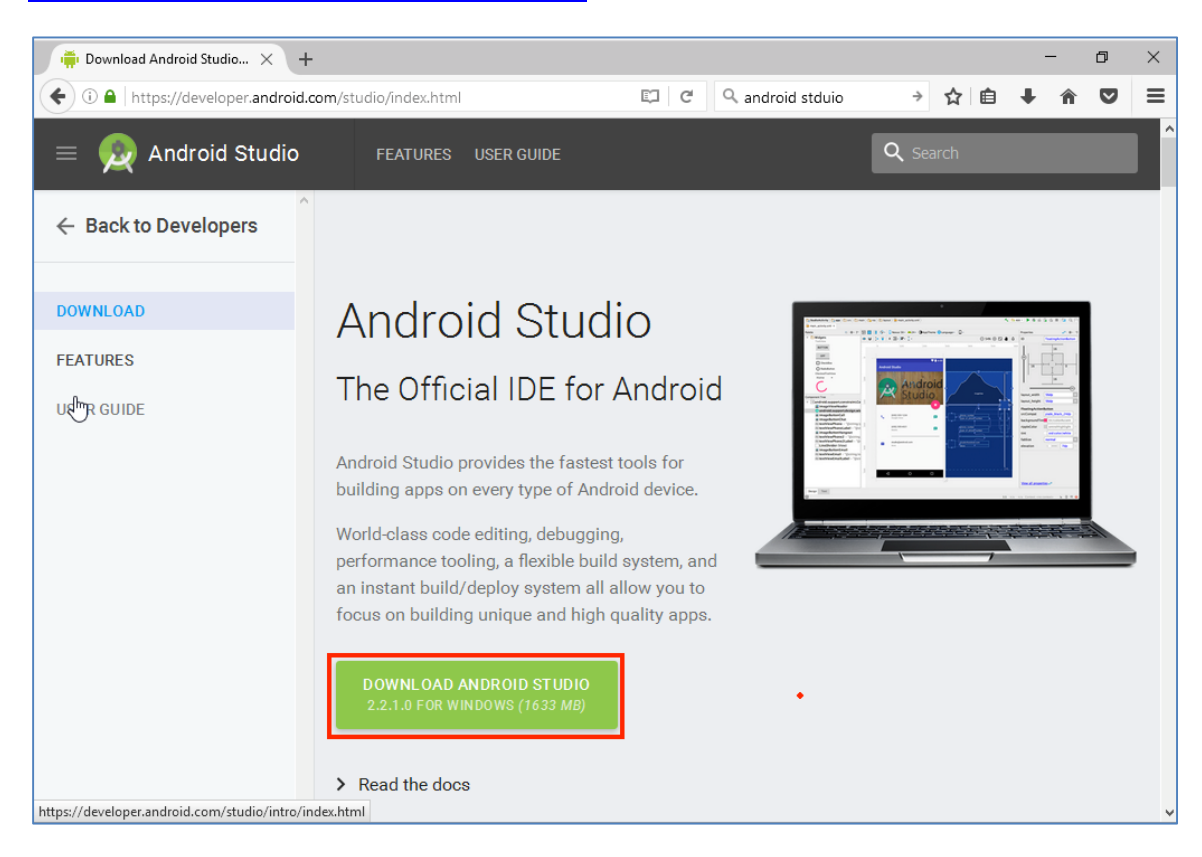

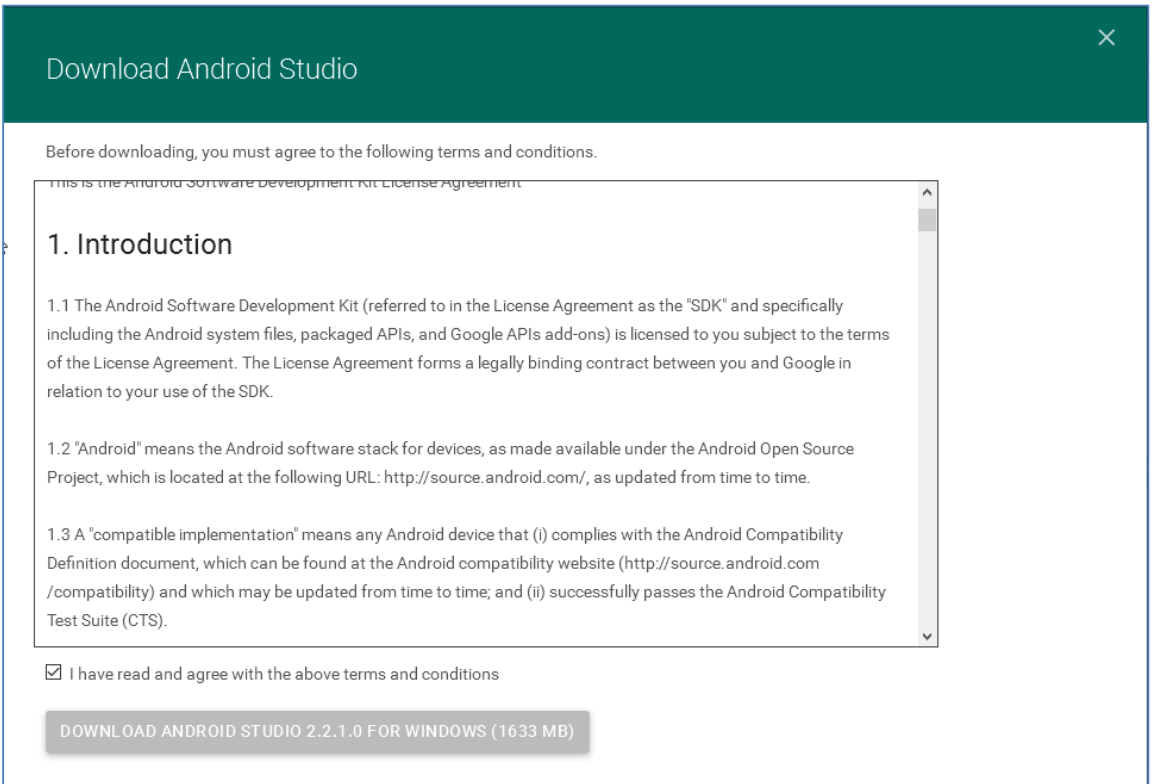

 Otwieramy pobrany plik i przechodzimy przez instalator, również korzystając z domyślnych ustawień instalatora:

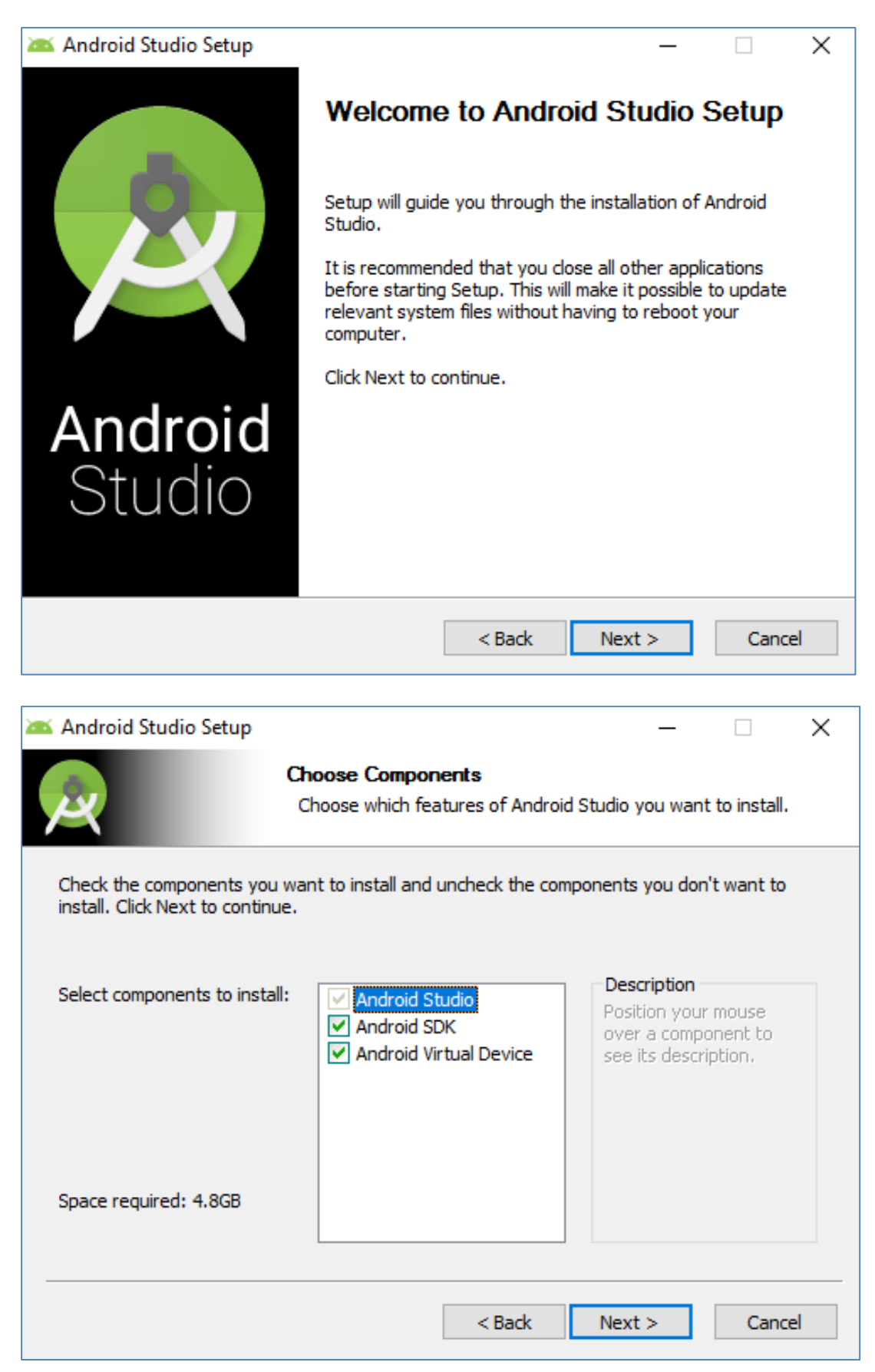

| 🚈 Android Studio Setu                                                                      | qu                                                                                                    |                                                                                   |                                                                | · □                                                      | X      |
|--------------------------------------------------------------------------------------------|----------------------------------------------------------------------------------------------------|-----------------------------------------------------------------------------------|----------------------------------------------------------------|----------------------------------------------------------|--------|
|                                                                                            |                                                                                                    |                                                                                   |                                                                |                                                          | 0      |
| 2                                                                                          | Please review th                                                                                               | n <b>erit</b><br>1e license terms be                                              | efore installin                                                | a Android St                                             | tudio. |
|                                                                                            |                                                                                                    |                                                                                   |                                                                |                                                          |        |
| Press Page Down to s                                                                       | ee the rest of the agree                                                                                       | ment.                                                                             |                                                                |                                                          |        |
| To get started with the conditions.                                                        | ne Android SDK, you mu                                                                                         | st agree to the fol                                                               | llowing terms                                                  | and                                                      | ^      |
| This is the Android SE                                                                     | )K License Agreement (t                                                                                        | ne "License Agree                                                                 | ment").                                                        |                                                          |        |
| 1. Introduction                                                                            |                                                                                                    |                                                                                   |                                                                |                                                          |        |
| 1.1 The Android SDK<br>including the Android<br>when they are made<br>Agreement. The Licer | (referred to in the Licen<br>system files, packaged /<br>available) is licensed to<br>use Agreement forms a li | se Agreement as<br>APIs, and SDK libr<br>you subject to the<br>egally binding con | the "SDK" and<br>ary files and<br>terms of the<br>tract betwee | d specifically<br>tools , if and<br>License<br>n you and | ,<br>, |
| If you accept the term<br>agreement to install A                                           | ns of the agreement, clic<br>ndroid Studio.                                                                    | k I Agree to conti                                                                | nue. You mu                                                    | st accept the                                            | e      |
|                                                                                            |                                                                                                    |                                                                                   |                                                                |                                                          |        |
|                                                                                            |                                                                                                    | < Back                                                                            | I Agree                                                        | Car                                                      | ncel   |
|                                                                                            |                                                                                                    |                                                                                   |                                                                |                                                          |        |
| Android Studio Set                                                                         | up                                                                                                    |                                                                                   | -                                                              | _                                                        | X      |
| 2                                                                                          | Configuration<br>Install Locations                                                                             | Settings<br>s                                                                     |                                                                |                                                          |        |
| Android Studio Inst                                                                        | allation Location                                                                                              |                                                                                   |                                                                |                                                          |        |
| The location spec<br>Click Browse to c                                                     | ified must have at least<br>ustomize:                                                                          | 500MB of free sp                                                                  | ace.                                                           |                                                          |        |
| C:\Program File                                                                            | s\Android\Android Studi                                                                                        | D                                                                                 |                                                                | Browse                                                   |        |
|                                                                                            |                                                                                                    |                                                                                   |                                                                |                                                          |        |
| Android SDK Install                                                                        | ation Location                                                                                                 |                                                                                   |                                                                |                                                          |        |
| The location spec<br>Click Browse to c                                                     | ified must have at least<br>ustomize:                                                                          | 3.2GB of free spa                                                                 | ace.                                                           |                                                          |        |
| C:\Users\espres                                                                            | sso \AppData \Local \Andr                                                                                      | oid\sdk                                                                           |                                                                | Browse                                                   |        |
|                                                                                            |                                                                                                    |                                                                                   |                                                                |                                                          |        |
|                                                                                            |                                                                                                    |                                                                                   |                                                                |                                                          |        |
|                                                                                            |                                                                                                    | < Back                                                                            | Next >                                                         | G                                                        | ancel  |

| 🚈 Android Studio Setup                                 |                                               |                                         | _                  |             | $\times$ |
|--------------------------------------------------------|-----------------------------------------------|-----------------------------------------|--------------------|-------------|----------|
|                                                        | Choose Start M<br>Choose a Start N            | <b>enu Folder</b><br>1enu folder for th | e Android Studio   | shortcuts.  |          |
|                                                        |                                               |                                         |                    |             |          |
| Select the Start Menu fold<br>can also enter a name to | der in which you woul<br>create a new folder. | d like to create th                     | ne program's sho   | rtcuts. You | I        |
| Android Studio                                         |                                               |                                         |                    |             |          |
| Accessibility<br>Accessories<br>Administrative Tools   |                                               |                                         |                    |             |          |
| Java<br>Java Development Kit                           |                                               |                                         |                    |             |          |
| Maintenance<br>StartUp                                 |                                               |                                         |                    |             |          |
| System Tools<br>Windows PowerShell                     |                                               |                                         |                    |             |          |
| Do not create shortcu                                  | ts                                            |                                         |                    |             |          |
|                                                        |                                               | c De di                                 | Tastall            | Contra      | -1       |
|                                                        |                                               | < back                                  | Install            | Canci       | el       |
| 🚈 Android Studio Setup                                 |                                               |                                         |                    |             | ×        |
|                                                        | <b>Installing</b><br>Please wait while        | Android Studio is                       | s being installed. |             |          |
|                                                        |                                               |                                         |                    |             |          |
| Extract: builder-model-1.                              | 5.0.pom 100%                                  |                                         |                    |             |          |
| Show details                                           |                                               |                                         |                    |             |          |
|                                                        |                                               |                                         |                    |             |          |
|                                                        |                                               |                                         |                    |             |          |
|                                                        |                                               |                                         |                    |             |          |
|                                                        |                                               |                                         |                    |             |          |
|                                                        |                                               |                                         |                    |             |          |
|                                                        |                                               |                                         |                    |             |          |
|                                                        |                                               |                                         |                    |             |          |
|                                                        |                                               | < Back                                  | Next >             | Canc        | el       |

| 🚈 Android Studio Setup    | _                                                                                                    |         |
|---------------------------|----------------------------------------------------------------------------------------------------|---------|
| 2                         | Installation Complete<br>Setup was completed successfully.                                                |         |
| Completed<br>Show details |                                                                                                    |         |
|                           | < Back Next >                                                                                             | Cancel  |
| 🛎 Android Studio Setup    |                                                                                                    |         |
|                           | Completing Android Studio<br>Android Studio has been installed on your co<br>Click Finish to close Setup. | mputer. |
| Android<br>Studio         | < Back Finish                                                                                             | Cancel  |

#### Pobranie aplikacji testowej: TemperatureConventer

 Pobieramy aplikację Temperature Conventer z Dropbox-a: https://www.dropbox.com/s/x8chaq7aug1kx0z/Temperatureconverter.zip?dl=0

| Temperatureconverter.zip                  |
|-------------------------------------------|
|                                           |
|                                           |
|                                           |
|                                           |
| Nie można wyświetlić podglądu plików .zip |
| Temperatureconverter.zip · 33,6 MB        |
| Pobierz 🔻                                 |
|                                           |
|                                           |

• Rozpakowujemy plik zip w wygodnej dla nas lokalizacji (w moim przypadku był to folder Dokumenty):

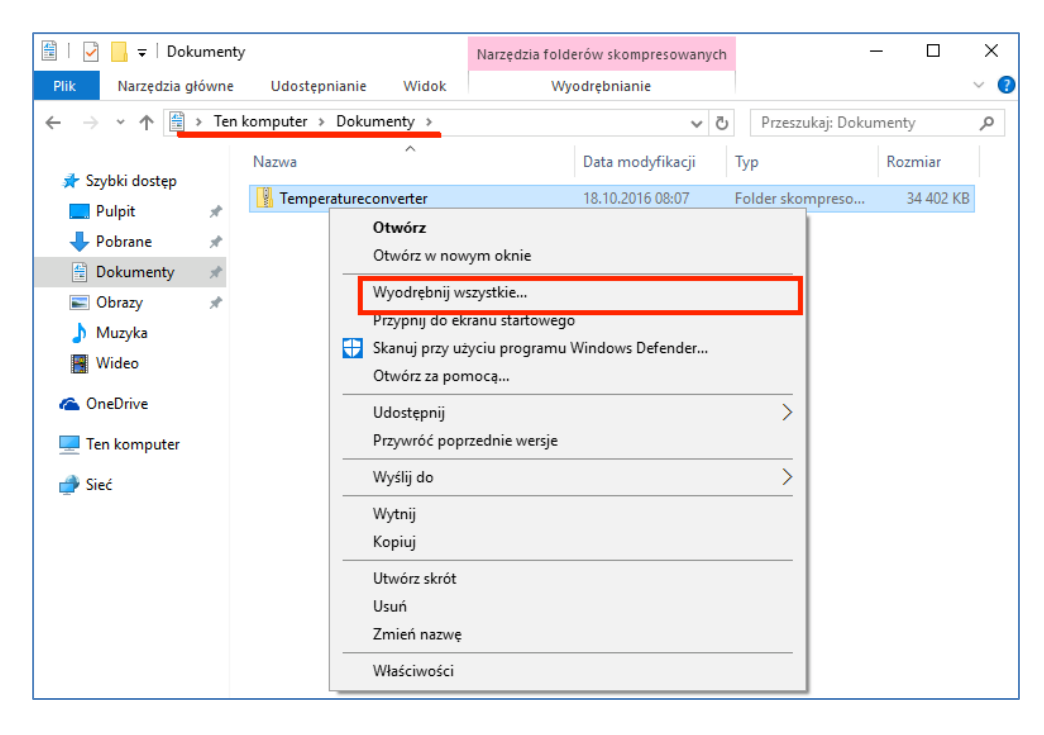

|   |                                                      |      |          |       | ×      |
|---|------------------------------------------------------|------|----------|-------|--------|
| ~ | 📱 Wyodrębnianie folderów skompresowanych (zip)       |      |          |       |        |
|   |                                                      |      |          |       |        |
|   | Wybieranie miejsca docelowego i wyodrębnianie plików |      |          |       |        |
|   | Pliki zostaną wyodrębnione do tego folderu:          |      |          |       |        |
|   | C:\Users\espresso\Documents\Temperatureconverter     |      | Przegląc | daj   |        |
|   | Pokaż wyodrębnione pliki po zakończeniu              |      |          |       |        |
|   |                                                      |      |          |       |        |
|   |                                                      |      |          |       |        |
|   |                                                      |      |          |       |        |
|   |                                                      |      |          |       |        |
|   |                                                      |      |          |       |        |
|   |                                                      |      |          |       |        |
|   |                                                      |      |          |       |        |
|   |                                                      | wyod | ębnij    | Anulu | IJ     |
|   |                                                      |      |          |       | $\sim$ |
| _ | Minderhainnia faldarów akamananya (sin)              |      |          |       | ^      |
|   | wyodrębnianie rolderów skompresowanych (zip)         |      |          |       |        |
|   | Wybieranie miejsca docelowego i wyodrębnianie plików |      |          |       |        |

| ⊇:\Us | 📭 Ukończono 6%                      | -                  |          | ×   | glądaj |
|-------|-------------------------------------|--------------------|----------|-----|--------|
| 20.1  | Kopiowanie 5 886 elementów z Temper | atureconv do Tempe | ratureco | nve |        |
| ] Pok | Ukończono 6%                        |                    | н        | ×   |        |
|       |                                     |                    |          |     |        |
|       | ─ Więcej szczegółów                 |                    |          |     |        |
|       |                                     |                    |          |     |        |
|       |                                     |                    |          |     |        |
|       |                                     |                    |          |     |        |
|       |                                     |                    |          |     |        |

| 📙   🛃 📙 🖛   Tempera                                                              | tureconverter                                                          |                                                                                                  |                                                                          | - 🗆 X                        |
|----------------------------------------------------------------------------------|------------------------------------------------------------------------|--------------------------------------------------------------------------------------------------|--------------------------------------------------------------------------|------------------------------|
| Plik Narzędzia główn                                                             | e Udostępnianie Widok                                                  |                                                                                                  |                                                                          | ~ (                          |
| $\leftrightarrow$ $\rightarrow$ $\checkmark$ $\uparrow$ $\blacksquare$ « Te      | emperature converter $\rightarrow$ Temperature converter $\rightarrow$ | ~                                                                                                | ට Przeszukaj: Temp                                                       | eratureconv 🔎                |
| 📌 Szybki dostęp<br>🔜 Pulpit 🛛 🖈                                                  | Nazwa                                                                  | Data modyfikacji<br>18.10.2016 08:26<br>18.10.2016 08:28                                         | Typ<br>Folder plików<br>Folder plików                                    | Rozmiar                      |
| <ul> <li>Dokumenty *</li> <li>Obrazy *</li> <li>Muzyka</li> <li>Wideo</li> </ul> | gradle<br>gitignore<br>build.gradle<br>gradle.properties               | 18.10.2016 08:28<br>18.10.2016 08:28<br>18.10.2016 08:09<br>18.10.2016 08:09<br>18.10.2016 08:09 | Folder plików<br>Folder plików<br>Plik<br>Plik GRADLE<br>Plik PROPERTIES | 1 KB<br>1 KB<br>1 KB         |
| left OneDrive                                                                    | gradlew gradlew local.properties settings.gradle                       | 18.10.2016 08:09<br>18.10.2016 08:09<br>18.10.2016 08:09<br>18.10.2016 08:09                     | Plik<br>Plik wsadowy Win<br>Plik PROPERTIES<br>Plik GRADLE               | 5 KB<br>3 KB<br>1 KB<br>1 KB |
| 💣 Sieć                                                                           | Temperatureconverter.iml                                               | 18.10.2016 08:09                                                                                 | Plik IML                                                                 | 1 KB                         |
|                                                                                  |                                                                        |                                                                                                  |                                                                          |                              |
| Elementy: 12                                                                     |                                                                        |                                                                                                  |                                                                          |                              |

### Uruchomienie i synchronizacja projektu

• Otwieramy Android Studio i klikamy Next:

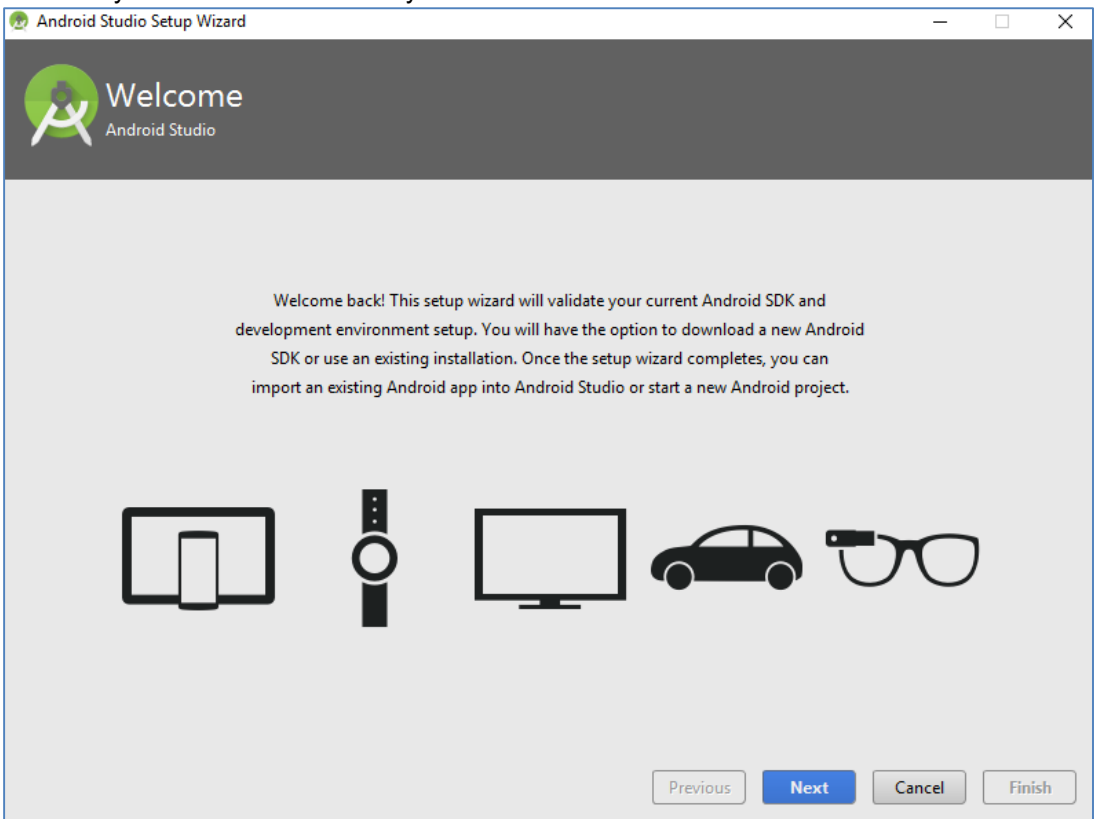

 Na kolejnym ekranie studio będzie chciało zainstalować niezbędne SDK, zostawiamy domyślne opcje zaznaczone i przechodzimy przez instalator:

| Android Studio Setup Wizard                                                               | - 🗆 🗙                                                                                                    |
|-------------------------------------------------------------------------------------------|----------------------------------------------------------------------------------------------------|
| SDK Components Setup                                                                      | continue.                                                                                                    |
| Android SDK – (2,86 MB)  Android SDK Platform  API 24: Android 7.0 (Nougat) – (installed) | The collection of Android platform APIs, tools and utilities that<br>enables you to debug, profile, and compile your apps.<br>The setup wizard will update your current Android SDK<br>installation (if necessary) or install a new version. |
| Android SDK Location:                                                                     | Total download size: 2,86 MB                                                                                                    |
| C:\Users\espresso\AppData\Local\Android\Sdk                                               | Disk space available on drive : 12,3 GB                                                                                                    |
|                                                                                           | Previous Next Cancel Finish                                                                                                    |

| 🙍 Android Studio Setup Wizard                                                                                                    | -                               |         | ×  |
|----------------------------------------------------------------------------------------------------|---------------------------------|---------|----|
| Verify Settings                                                                                                    |                                 |         |    |
|                                                                                                    |                                 |         |    |
| If you want to review or change any of your installation settings, click Previous.                                                                                                    |                                 |         |    |
| Current Settings:                                                                                                    |                                 |         | 1  |
| Setup Type:<br>Standard                                                                                                    |                                 |         |    |
| SDK Folder:<br>C:\Users\espresso\AppData\Local\Android\Sdk                                                                                                    |                                 |         |    |
| Total Download Size:<br>2,86 MB                                                                                                    |                                 |         |    |
| SDK Components to Download:                                                                                                    |                                 |         |    |
| Android SDK Platform-Tools 24.0.4 2,86 MB                                                                                                    |                                 |         |    |
|                                                                                                    |                                 |         |    |
|                                                                                                    |                                 |         |    |
|                                                                                                    |                                 |         |    |
|                                                                                                    | Consol                          | <b></b> |    |
| Previous                                                                                                    | Cancel                          | Finis   | in |
| 🕐 Android Studio Setup Wizard                                                                                                    |                                 |         | ×  |
|                                                                                                    |                                 |         | ~  |
| Downloading Components                                                                                                    |                                 |         |    |
|                                                                                                    |                                 |         |    |
|                                                                                                    | _                               | _       | _  |
|                                                                                                    |                                 |         |    |
| platform-tools/systrace/catapult/systrace/systrace/test_data/atrace_data_stripped<br>platform-tools/systrace/catapult/systrace/systrace/util_unittest.py                                                                                               | L                               |         |    |
| platform-tools/systrace/catapult/systrace/systrace/systrace.py<br>platform-tools/systrace/catapult/systrace/systrace/README.md                                                                                                    |                                 |         |    |
| platform-tools/systrace/catapult/systrace/systrace/initpy<br>platform-tools/systrace/catapult/systrace/systrace/systrace_agent.py                                                                                                    |                                 |         |    |
| platform-tools/systrace/catapult/systrace/systrace/LICENSE<br>platform-tools/systrace/systrace_trace_viewer.html                                                                                                    |                                 |         |    |
| platform-tools/systrace/NOTICE<br>platform-tools/systrace/UPSTREAM_REVISION                                                                                                    |                                 |         |    |
| platform-tools/systrace/systrace.py<br>"Install Android SDK Platform-Tools 24.0.4" ready.Finishing "Install Android SDK                                                                                                    |                                 |         |    |
| Platform-Tools 24.0.4"Installing Android SDK Platform-Tools 24.0.4 in<br>C:\Users\espresso\AppData\Local\Android\Sdk\platform-tools"Install Android SDK                                                                                                |                                 |         |    |
| Platform-Tools 24.0.4" complete.Parsing<br>C:\Users\espresso\AppData\Local\Android\Sdk\add-ons\addon-google_apis-google-24                                                                                                    | package                         |         |    |
| .xmlParsing C:\Users\espresso\AppData\Local\Android\Sdk\build-tools\24.0.3\packa                                                                                                    |                                 |         |    |
| .xmlParsing C:\Users\espresso\AppData\Local\Android\Sdk\docs\package.xmlParsing                                                                                                    | ige                             |         |    |
| .xmlParsing C:\Users\espresso\AppData\Local\Android\Sdk\docs\package.xmlParsing<br>C:\Users\espresso\AppData\Local\Android\Sdk\extras\android\m2repository\package.<br>C:\Users\espresso\AppData\Local\Android\Sdk\extras\google\m2repository\package. | age<br>xmlParsin(<br>xmlParsin) | I       |    |
| .xmlParsing C:\Users\espresso\AppData\Local\Android\Sdk\docs\package.xmlParsing<br>C:\Users\espresso\AppData\Local\Android\Sdk\extras\android\m2repository\package<br>C:\Users\espresso\AppData\Local\Android\Sdk\extras\google\m2repository\package   | age<br>xmlParsin(<br>xmlParsin( | I       |    |

 Gdy Android Studio zainstaluje wymagane SDK pojawi nam się Okienko powitalne, z opcji wybieramy "Open an existing Android Studio project" i zaznaczamy wcześniej pobrany przez nas projekt Temperatureconventer:

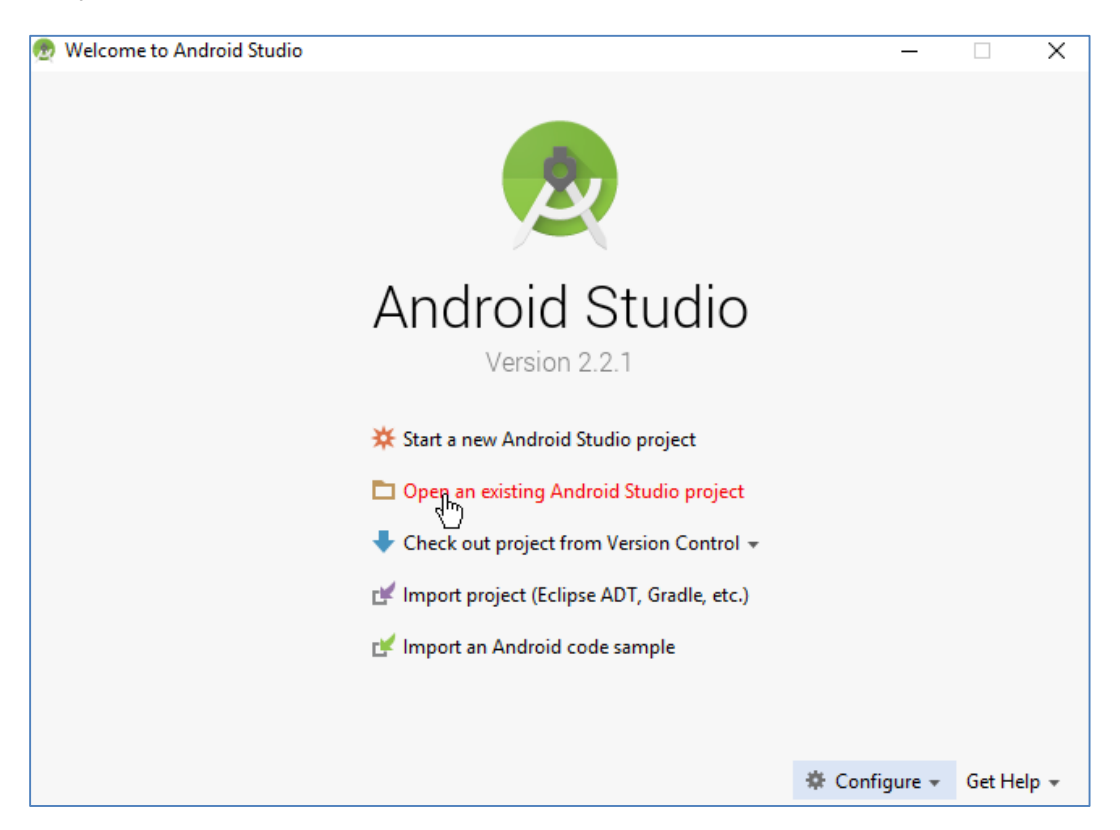

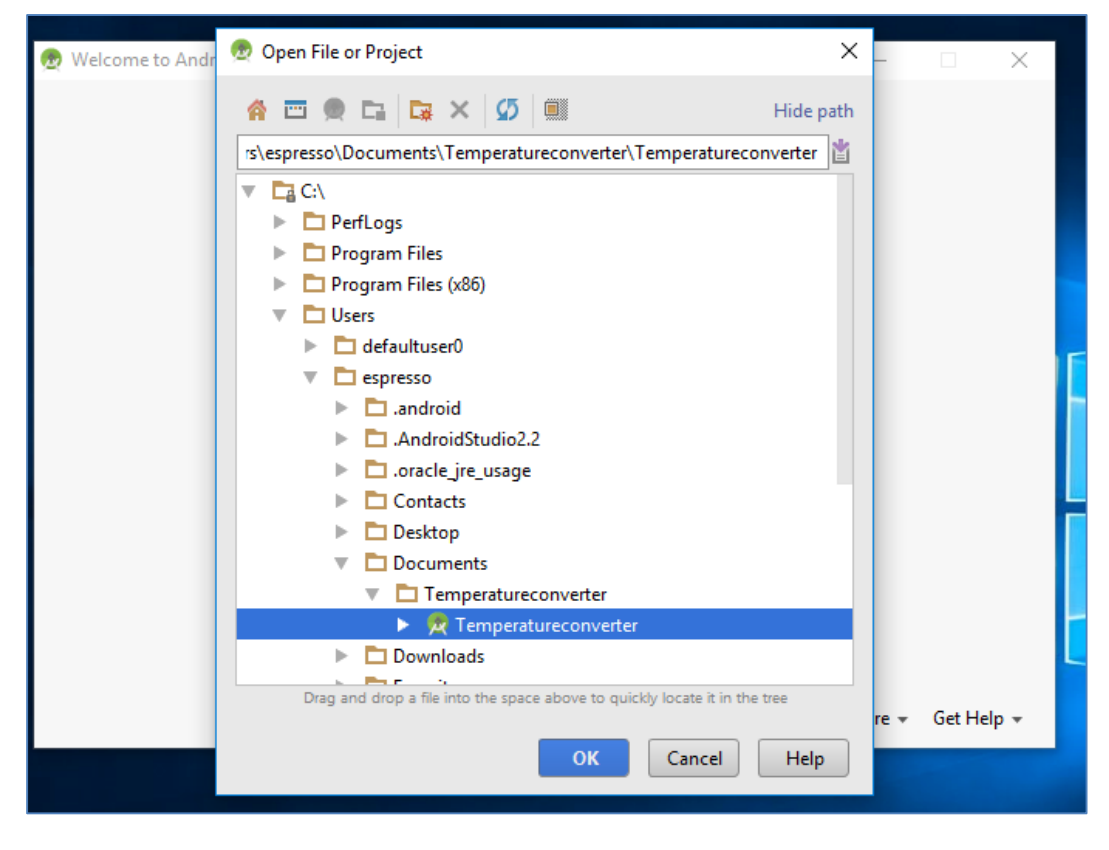

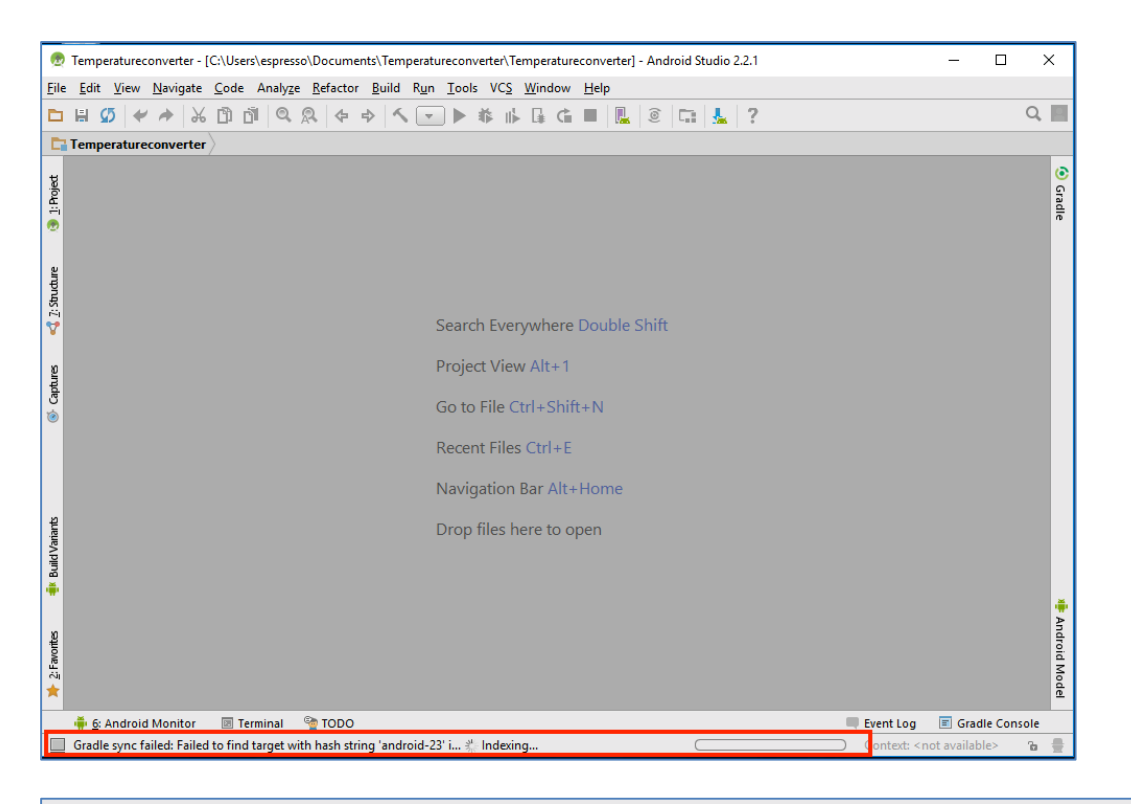

- Gradle sync failed: Failed to find target with hash string 'android-23' i... 🔆 Indexing...
- Czekamy aż projekt skończy się indeksować (może to potrwać nawet 5 min), po zakończonym indeksowaniu Studio zwróci nam informacje o błędach synchronizacji (nasza aplikacja pracuje pod Androidem 6.0 w związku z czym Studio będzie wymuszało pobranie odpowiedniej platformy) klikamy w link "Install missing platform(s) and sync project":

![](_page_15_Picture_3.jpeg)

Failed to find target with hash string 'android-23' in: C:\Users\espresso\AppData\Local\Android\Sdk
 Install missing platform(s) and sync project

Akceptujemy warunki użytkowania i klikamy next:

![](_page_16_Picture_1.jpeg)

![](_page_16_Picture_2.jpeg)

![](_page_17_Picture_0.jpeg)

 Kolejna synchronizacja projektu zwróci nam komunikat o potrzebie zainstalowania Build Tools 23.0.0, w tym przypadku postępujemy identycznie jak przed chwilą:

| 2                                | Tem                     | peratu        | recon        | /erter - | [C:\Us       | ers\es | press           | o\Do        | cum               | ents\        | Tem    | pera         | ture        | conv    | /erte    | r∖Te       | empe        | ratur | eco   | nvert | er] -  | And  | Iroid | Stu | dio 2 | .2.1 |   |   |      |         |                                                                       | _     |        | :          | ×          |
|----------------------------------|-------------------------|---------------|--------------|----------|--------------|--------|-----------------|-------------|-------------------|--------------|--------|--------------|-------------|---------|----------|------------|-------------|-------|-------|-------|--------|------|-------|-----|-------|------|---|---|------|---------|-----------------------------------------------------------------------|-------|--------|------------|------------|
| <u>F</u> ile                     | <u>E</u> di             | t <u>V</u> ie | w <u>N</u> a | ovigate  | <u>C</u> ode | e Ar   | naly <u>z</u> e | <u>R</u> ef | facto             | r <u>B</u> u | uild   | R <u>u</u> r | n <u>I</u>  | ools    | V        | C <u>S</u> | <u>W</u> in | dow   | H     | elp   |        |      |       |     |       |      |   |   |      |         |                                                                       |       |        |            |            |
| Þ                                | H                       | Ø             | * /          | •   ¥    | Ē)           | ð I    | Q,              | R           | $\Leftrightarrow$ | ⇔            | 5      |              | -           |         | <b>#</b> | ≱          | - G         | Ċ     |       |       |        | 0    | 5     | 1   |       | ?    |   |   |      |         |                                                                       |       |        | Q,         | Н          |
| E                                | Tem                     | perat         | urecor       | verter   | $\rangle$    |        |                 |             |                   |              |        |              |             |         |          |            |             |       |       |       |        |      |       |     |       |      |   |   |      |         |                                                                       |       |        |            |            |
| 🚯 <u>1</u> : Project             |                         |               |              |          |              |        |                 |             |                   |              |        |              |             |         |          |            |             |       |       |       |        |      |       |     |       |      |   |   |      |         |                                                                       |       |        |            | 🧿 Gradle   |
| 📢 7: Structure                   |                         |               |              |          |              |        |                 |             |                   |              |        |              | Se          | arc     | h Ev     | ver        | ywł         | nere  | e Do  | bubl  | e Sł   | hift |       |     |       |      |   |   |      |         |                                                                       |       |        |            |            |
| Ø                                | Project View Alt+1      |               |              |          |              |        |                 |             |                   |              |        |              |             |         |          |            |             |       |       |       |        |      |       |     |       |      |   |   |      |         |                                                                       |       |        |            |            |
| 📀 Captuı                         | Go to File Ctrl+Shift+N |               |              |          |              |        |                 |             |                   |              |        |              |             |         |          |            |             |       |       |       |        |      |       |     |       |      |   |   |      |         |                                                                       |       |        |            |            |
|                                  |                         |               |              |          |              |        |                 |             |                   |              |        |              | Re          | cen     | nt Fi    | iles       | ; Ctr       | 1+E   |       |       |        |      |       |     |       |      |   |   |      |         |                                                                       |       |        |            |            |
|                                  |                         |               |              |          |              |        |                 |             |                   |              |        |              | Na          | avig    | atio     | on         | Bar         | Alt   | +Ho   | ome   | •      |      |       |     |       |      |   |   |      |         |                                                                       |       |        |            |            |
| ariants                          | Mess                    | ages (        | adle '       | Sync     | _            | _      | _               |             | _                 |              | -      | -            | D.,         |         | £11-     | - 1-       |             | +     |       | -     | -      | -    | _     | -   | -     | -    | _ | _ | _    | _       | _                                                                     | _     | -      | - <u>+</u> |            |
| uild V;                          | ×                       | -             | v 🚺          | Failed   | to sync      | : Gra  | dle pr          | oject       | t 'Te             | mper         | ratu   | reco         | nvei        | rter'   |          |            |             |       |       |       |        |      |       |     |       |      |   |   |      |         |                                                                       |       |        |            |            |
| a<br>t                           | *                       | <u> </u>      |              | \rm Err  | Fail         | ed to  | find            | Build       | Too               | ls rev       | visior | 1 23.        | 0.0         | -+      |          |            |             |       |       |       |        |      |       |     |       |      |   |   |      |         |                                                                       |       |        |            |            |
|                                  | ÷                       | â             |              |          | 1/15         | Ldii D | unu T           | DOIS .      | 23.0              | <u>U dri</u> | iu sy  | nc p         | <i>TOJE</i> | <u></u> |          |            |             |       |       |       |        |      |       |     |       |      |   |   |      |         |                                                                       |       |        |            | ₩<br>A     |
| <ul> <li>2: Favorites</li> </ul> | 1<br>?                  | *             |              |          |              |        |                 |             |                   |              |        |              |             |         |          |            |             |       |       |       |        |      |       |     |       |      |   |   |      |         |                                                                       |       |        |            | ndroid Mod |
| -                                |                         |               |              |          | _            |        |                 |             | _                 | _            |        | ~            |             |         |          |            |             |       |       |       |        |      |       |     |       |      |   |   | _    |         | _                                                                     |       |        |            | <u>rb</u>  |
|                                  | 🖷 🤅                     | : And         | roid Me      | nitor    | <u> </u>     | D: Me  | ssages          | -           | Te                | rmina        | al     | 🧐 1          |             | 0       | 251      |            |             |       |       |       |        | 4    |       |     | _     | _    |   |   | Ever | nt Log  | Ξ                                                                     | Grad  | le Con | sole       | -          |
|                                  | Grad                    | aie syr       | ic taile     | a: Faile | to fin       | a Bui  |                 | JIS re      | VISIO             | 123.0        | 0.0//  |              | .ons        | uit IL  | JE IO    | og fo      | or mo       | ore d | etail | s (He | ib   2 | nov  | v Log | ))  |       |      |   |   | C    | ontext: | <no< th=""><th>conte</th><th>π&gt;</th><th>0</th><th>THE .</th></no<> | conte | π>     | 0          | THE .      |

![](_page_18_Picture_0.jpeg)

• Po zakończonej instalacji narzędzi, projekt powinien się poprawnie zsynchronizować:

![](_page_18_Picture_2.jpeg)

![](_page_18_Figure_3.jpeg)